## How to View Florida Standards

- Log onto <u>https://www.floridastudentsachieve.org/</u>
- Click on K-12 Florida Standards tab.

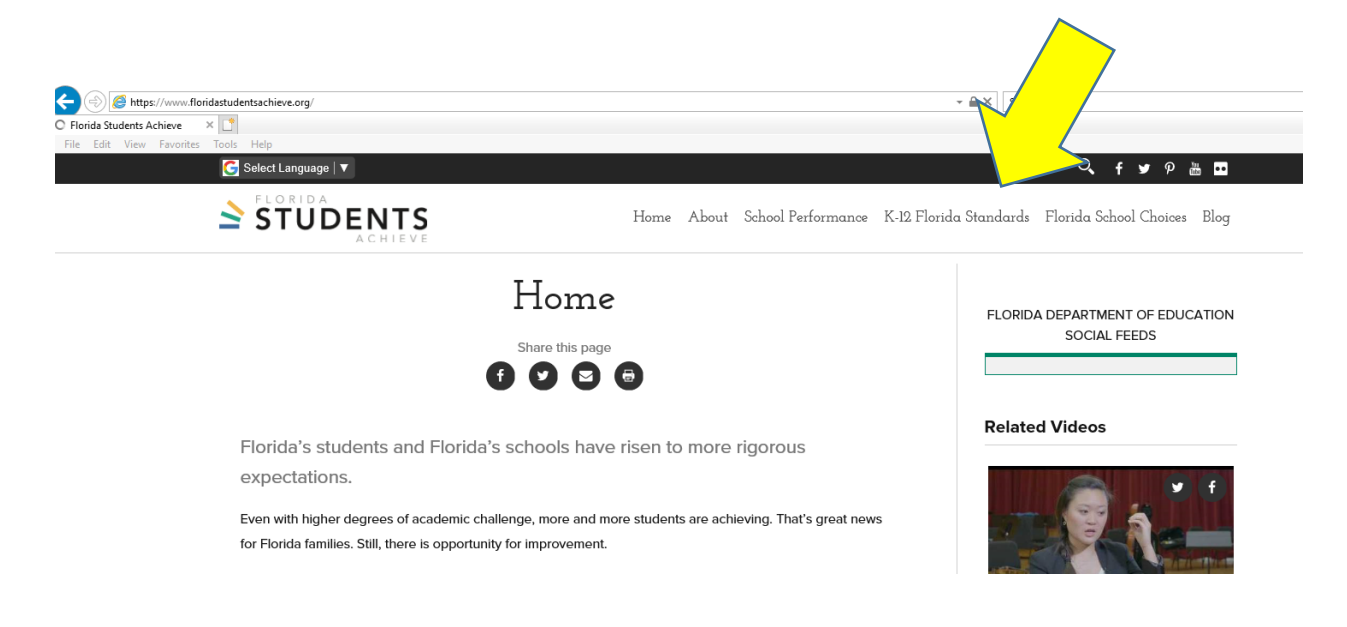

• A K-12 Standards window opens with a brief overview.

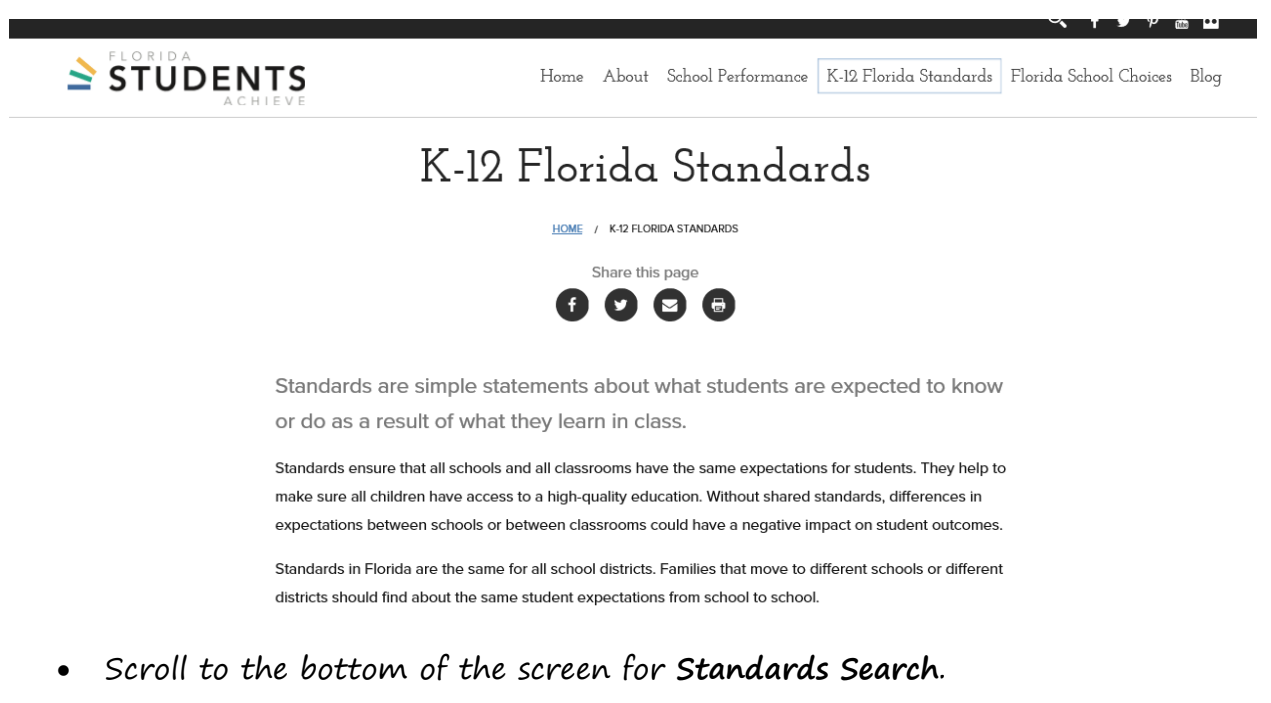

o Enter the grade and subject area you are looking for and select Search

| Search by Grade |   | Search by Subject |   |        |
|-----------------|---|-------------------|---|--------|
| All Grades      | • | All Subjects      | • | Search |

• A new window opens with the search results. Click on it.

Results 1 - 1 of 1

## Florida Standards for Kindergarten English Language Arts

An overview of English Language Arts Kindergarten standards for Florida elementary school students.

• This opens up descriptions about each of the standards taught.

## Florida Standards for Kindergarten English Language Arts

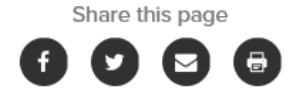

Demonstrate command of the conventions of standard English grammar and usage when writing or speaking.

- a. Print many upper- and lowercase letters.
- b. Use frequently occurring nouns and verbs.
- c. Form regular plural nouns orally by adding /s/ or /es/ (e.g., dog, dogs; wish, wishes).
- d. Understand and use question words (interrogatives) (e.g., who, what, where, when, why, how).
- e. Use the most frequently occurring prepositions (e.g., to, from, in, out, on, off, for, of, by, with).